### Wi-Fi & 4K CONSTRUCTION TIME LAPSE CAMERA BCC5000

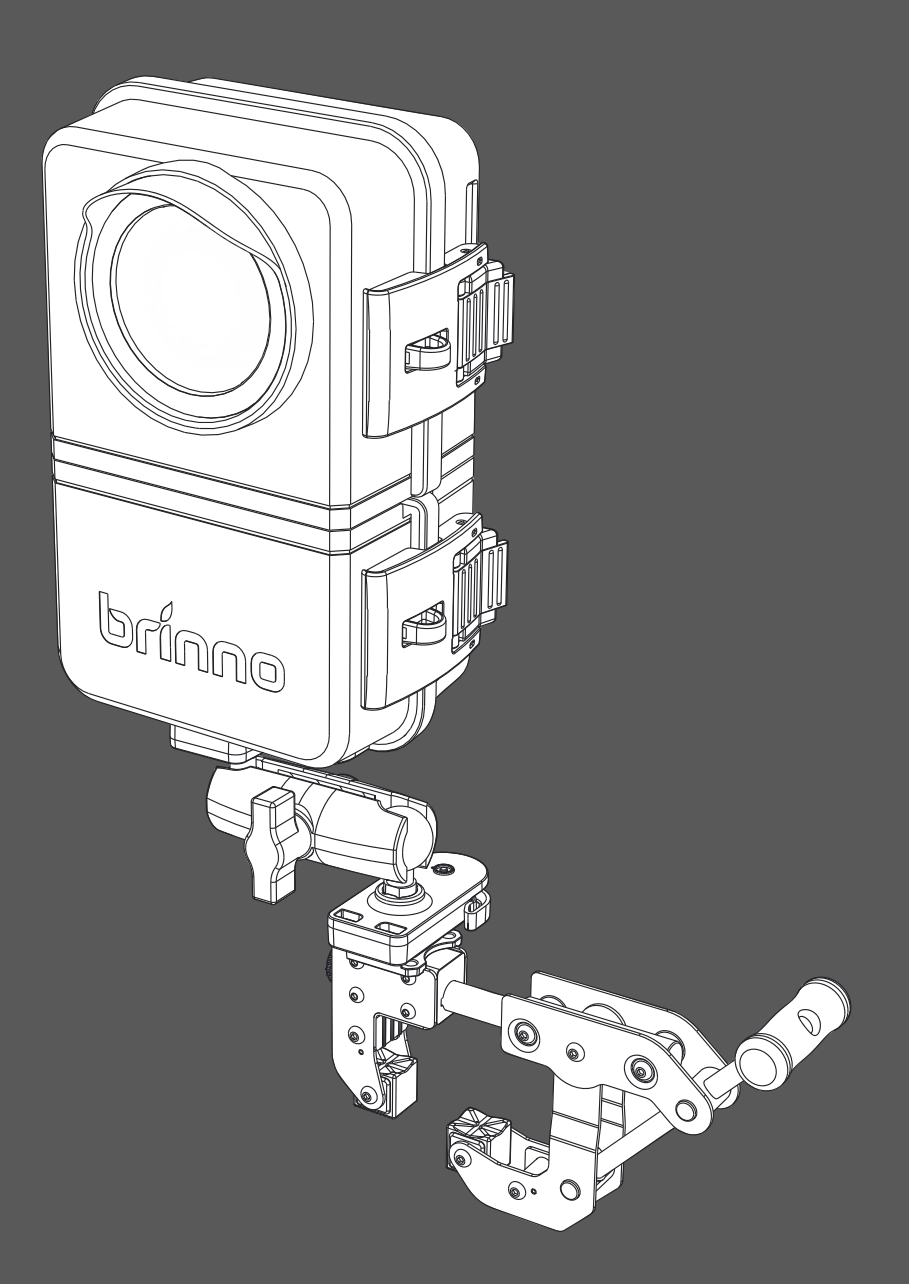

#### User Manual

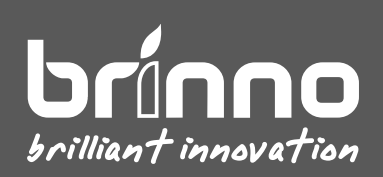

### Contents

| In the Box                                                         | 5  |
|--------------------------------------------------------------------|----|
| Device Parts                                                       | 7  |
| LED Indicators                                                     | 10 |
| Initial Setup                                                      | 12 |
| Charge Before Use                                                  | 13 |
| Camera 📋 Installing Battery Pack                                   | 14 |
| Camera $\mid$ MicroSD Card & Lens Hood                             | 15 |
| Housing   Installing Battery Pack                                  | 16 |
| Housing   Installing Camera                                        | 17 |
| Housing   Locking the Door                                         | 18 |
| Clamp   Install Release Adapter                                    | 19 |
| Operating Methods                                                  | 27 |
| Bluetooth Operation                                                | 30 |
| Bluetooth   Home Page                                              | 31 |
| Bluetooth   Camera Connect                                         | 32 |
| Bluetooth   Camera Status                                          | 33 |
| Bluetooth   Camera Settings                                        | 34 |
| Bluetooth 📔 Take a Photo (adjust camera view angle)                | 35 |
| Bluetooth $ $ Schedule Setting (daily & weekly recording schedule) | 36 |
| Bluetooth   Time Interval                                          | 37 |

| Bluetooth   How to Start a Time Lapse Recording         |    |
|---------------------------------------------------------|----|
| Bluetooth   How to Check Camera Status During Recording |    |
| Bluetooth   Add Camera to Your Account                  | 40 |
| Bluetooth   Sign up/login Your Account                  | 41 |
| Bluetooth   Set Camera Wi-Fi                            | 42 |
| Bluetooth   Register Camera                             | 43 |
| Bluetooth   Register Completed                          | 44 |
| Wi-Fi Operation                                         | 46 |
| Wi-Fi Operation                                         | 47 |
| Wi-Fi Operation                                         | 48 |
| On-Camera Operation                                     | 50 |

#### In the Box

#### 1. 4K Time Lapse Camera – TLC5000

- 1.1. Camera
- 1.2. Lens hood
- 1.3. USB-C cable
  - 1.4. MicroSD card with adapter

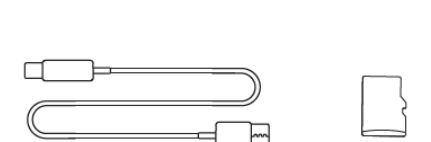

 $\bigcirc$ 

#### 2. Construction Power Housing – ATH5000

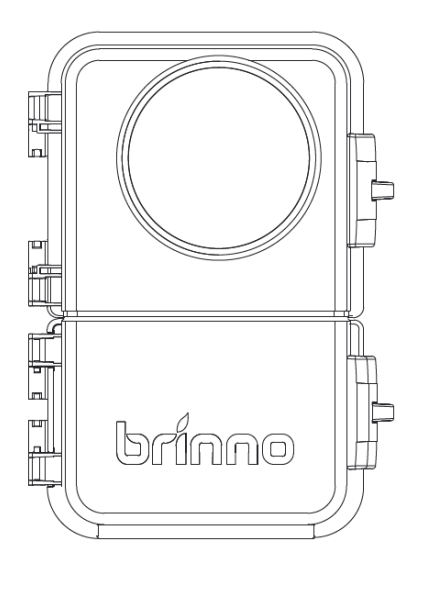

- 2.1. Camera protective housing
- 2.2. Extra battery slot
- 2.3. Camera mounting adapter (pre-install in the camera protective housing)

#### In the Box

#### 3. Camera Clamp Pro - ACC5000

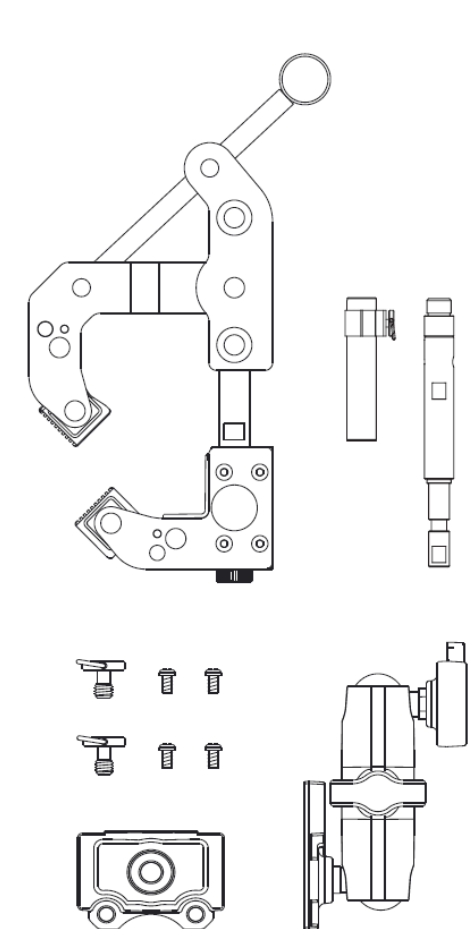

4. Battery Pack – MRB1000

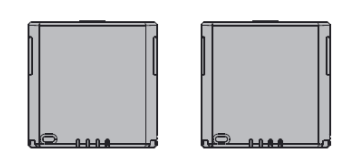

4.1. Rechargeable battery pack x2

3.1. Camera clamp3.2. Extension poles

3.4. Quick release adapter

3.3. Magic arm

3.5. Screws

Wi-Fi & 4K Construction Time Lapse Camera BCC5000

#### **Device Parts**

#### 1. Camera

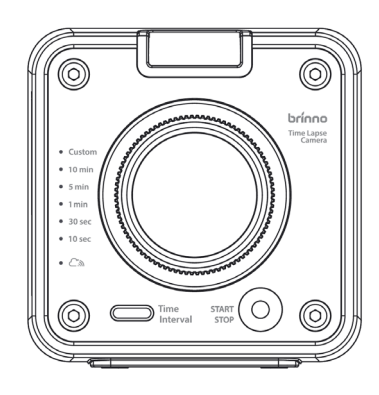

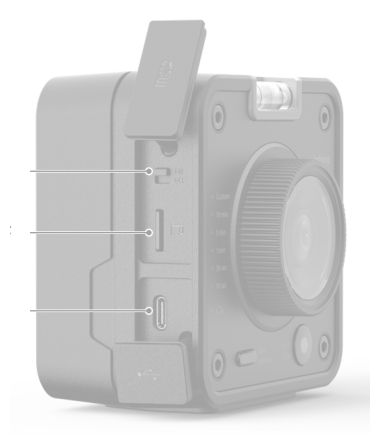

#### FRONT

- 1.1. Spirit level
- 1.2. Lens
- 1.3. Start/stop button with LED indicator
- 1.4. Time interval button
- 1.5. Tripod mount (size: <sup>1</sup>/<sub>4</sub>")
- 1.6. **SIDE**
- 1.7. Power switch
- 1.8. MicroSD card slot
- 1.9. USB-C socket
  - Charging battery (need to turn on camera power)
  - Power supply

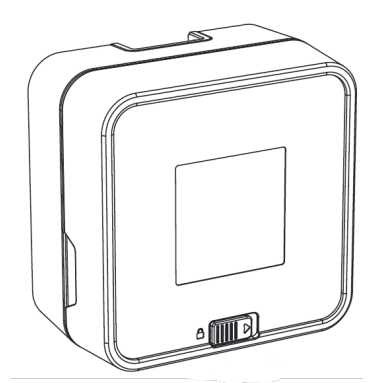

BACK 1.10.Battery cover 1.11.Cover lock Battery slot

#### **Device** Parts

#### 2. Construction Power Housing

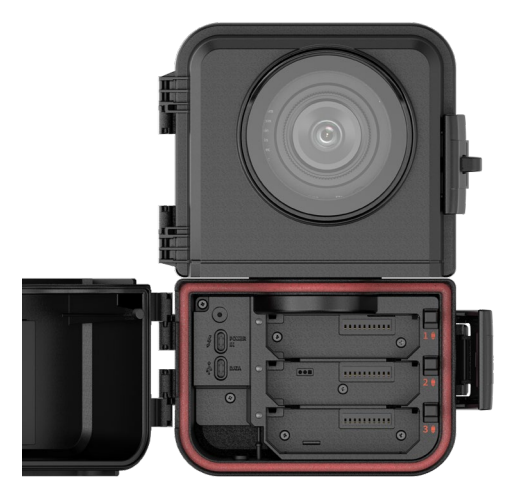

#### **FRONT SIDE**

#### **FRONT SIDE**

- 2.1. Extra battery slot x3
- 2.2. Battery lock
- 2.3. Power-in port (for solar power) (USB-C)
- 2.4. Data transfer port
- 2.5. Door & latch

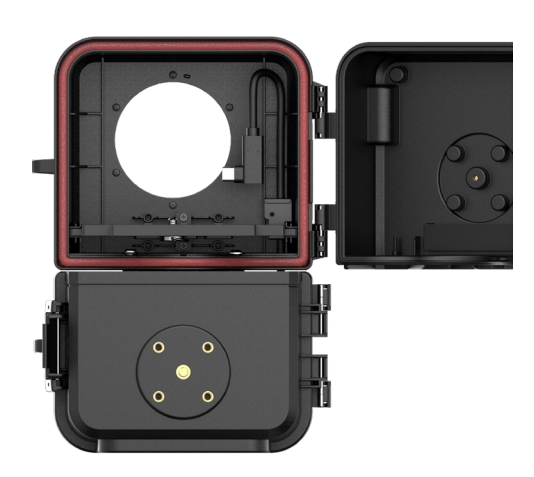

**BACK SIDE** 

- 2.6. Camera mount adapter
- 2.7. External power connector (USB-C)
- 2.8. Door & latch
- 2.9. Tripod mount (size: <sup>1</sup>/<sub>4</sub>")

**BACK SIDE** 

#### **Device Parts**

#### 3. Camera Clamp Pro

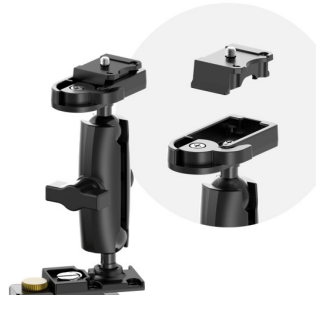

#### Magic Arm

- 3.1. Quick release adapter (for camera)
- 3.2. Flex arm knob
- 3.3. Clamp mount

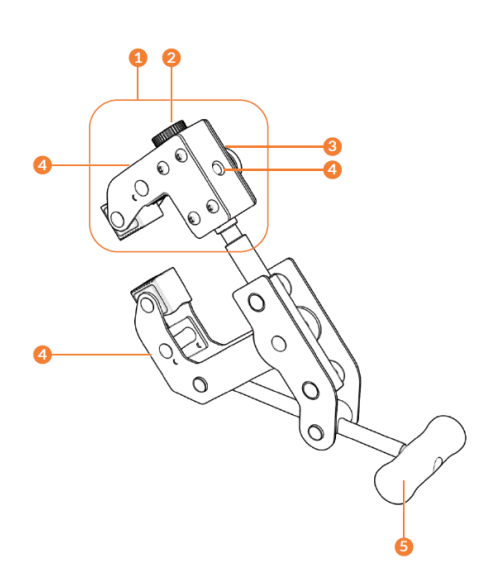

#### **Camera Clamp**

- 4.1. Clamp head
- 4.2. Extension pole hole knob
- 4.3. Clamp head knob
- 4.4. Mounting hole (1/4") (x3)
- 4.5. Handle

### **LED** Indicators

#### 1. Camera

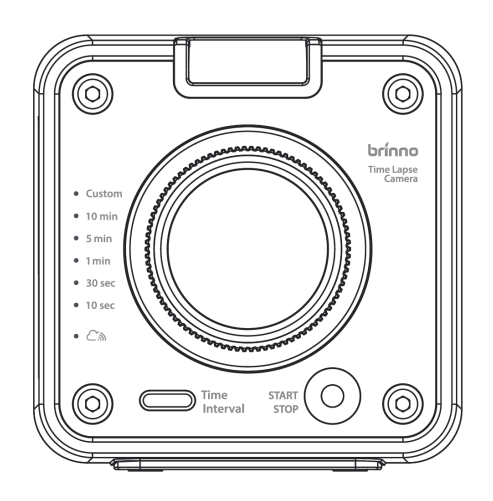

#### 1.1 Power/recording status

GREEN
 Solid: Power on
 Blinking: Recording

• RED Solid: No SD card, Blinking: Low battery, low MicroSD card storage

#### 1.2 Time interval

• GREEN Solid: Indicated current time interval setting

#### **1.3 Connection status**

BLUE

Solid: Camera connected to camera server Blinking: Wi-Fi connecting

### **LED** Indicators

#### 2. Construction Power Housing (Battery Slot)

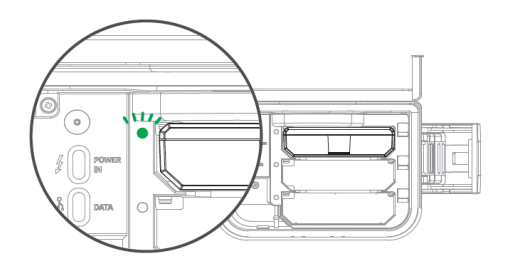

When battery pack inserted:

LED lights on: standby

- Green: Battery capacity > 15%
- Red: Battery capacity <15%

(recommended to charge battery pack)

LED blinking: Battery pack is currently powering the camera.

LED lights-off:

- Remaining battery capacity too low.
- Battery error.

Please remove the battery pack and charge through an external DC adapter.

### **Initial Setup**

Wi-Fi & 4K Construction Time Lapse Camera BCC5000

### Charge Before Use

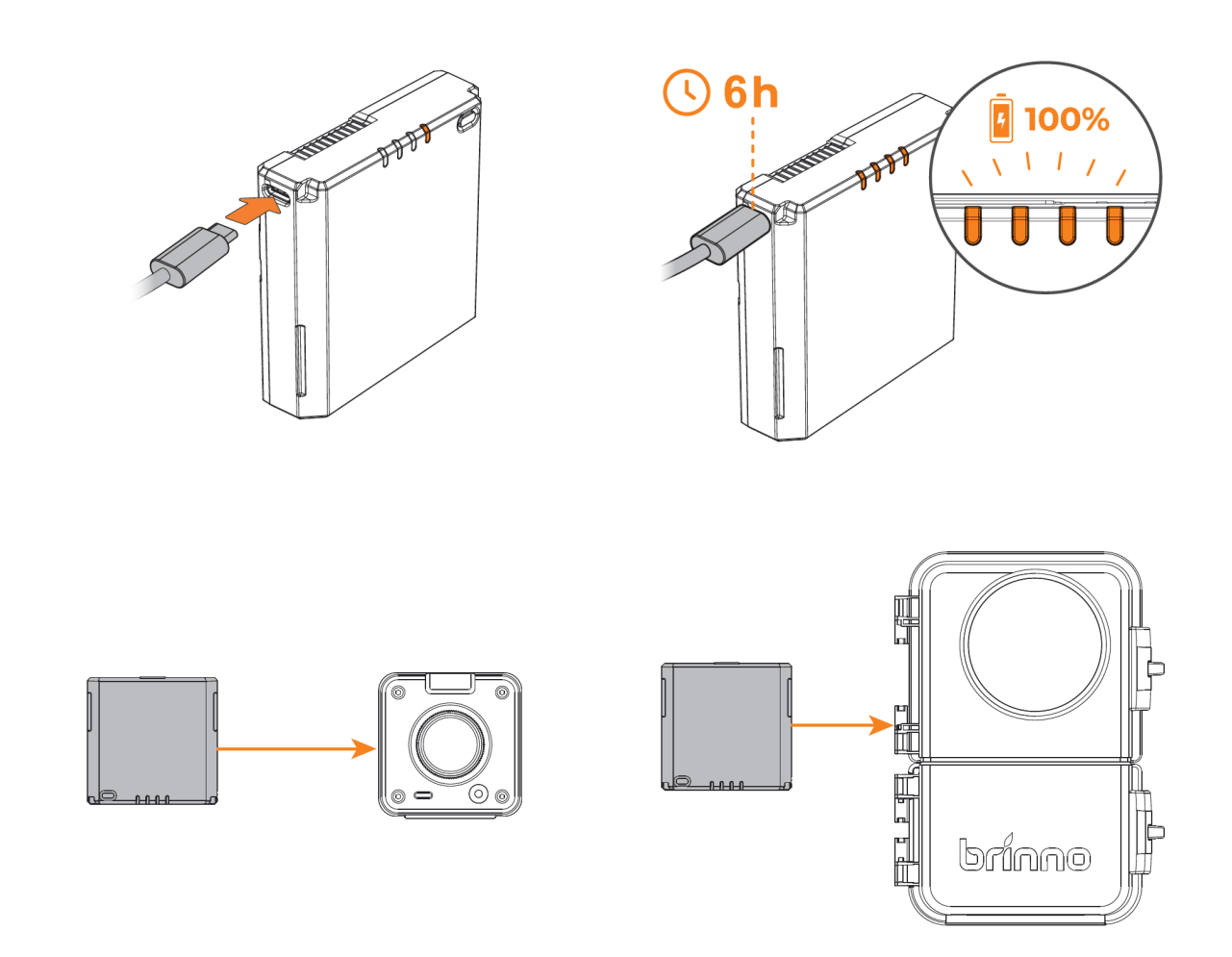

# Camera | Installing Battery Pack

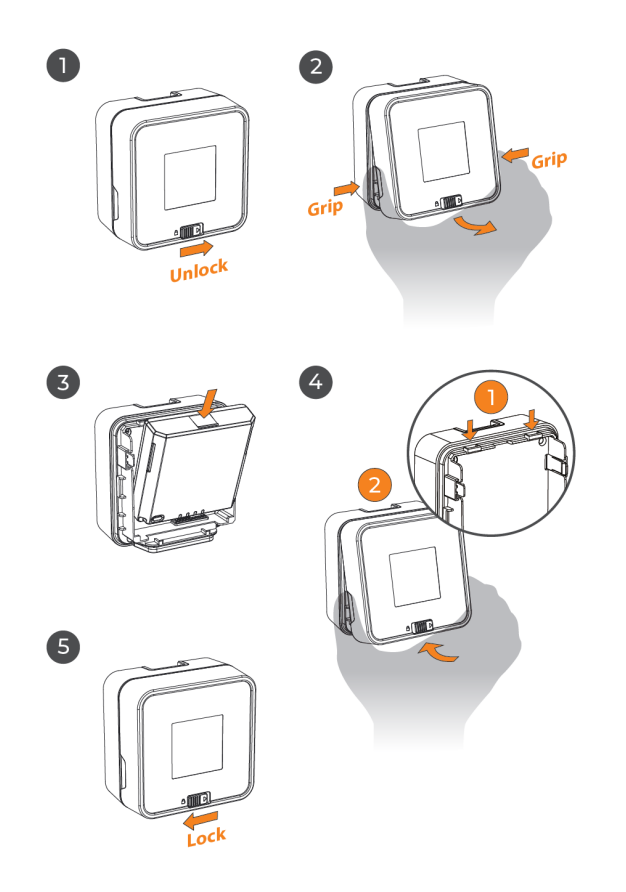

- 1. Unlock the battery cover.
- 2. Remove the battery cover.
- 3. Install battery pack.
- 4. Close the battery cover.
- 5. Lock the battery cover.

### Camera | MicroSD Card & Lens Hood

#### 6

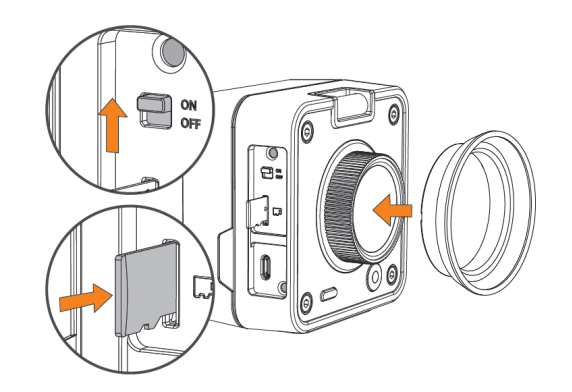

#### Open the microSD card cover

- 6. Insert lens hood.
- 7. Insert microSD card.
- 8. Turn on camera.

# Housing | Installing Battery Pack

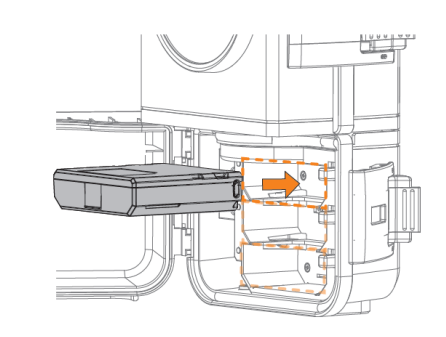

2

3

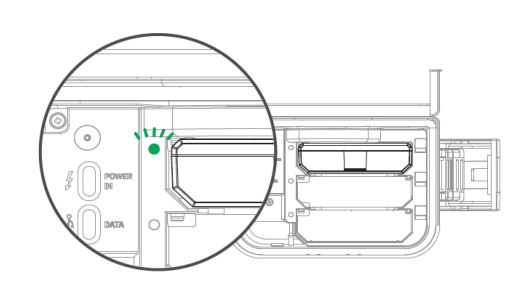

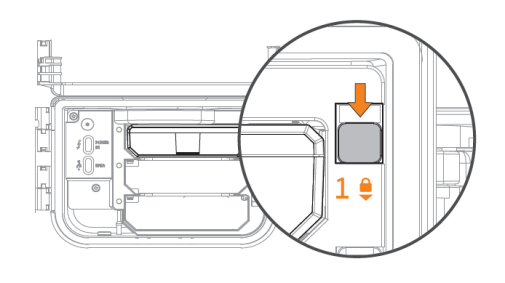

#### **Open Battery slot cover**

- 1. Insert the battery pack included in the package\*.
- 2. Green LED lights on meaning the battery pack is installed correctly.
- 3. Lock the battery pack with battery lock.

#### NOTE:

- 1. Fully charged before use.
- 2. Supports up to 3 battery packs in total.

# Housing | Installing Camera

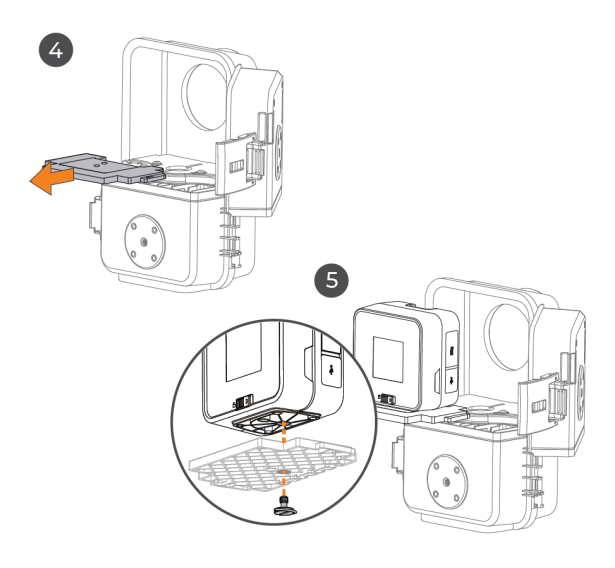

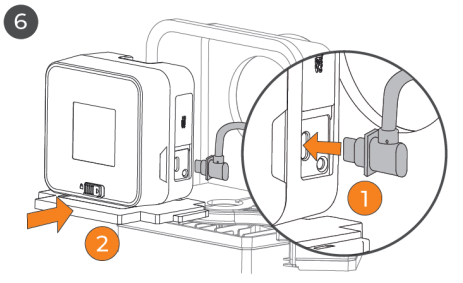

#### **Open CAMERA HOUSING cover**

- 4. Remove the camera mounting adapter.
- 5. Secure the camera and the adapter with the screw.
- 6. Open the USB-C cover on the camera, and plug the external power connector into the camera.

Then, insert the adapter with the camera attached back into the camera housing.

## Housing | Locking the Door

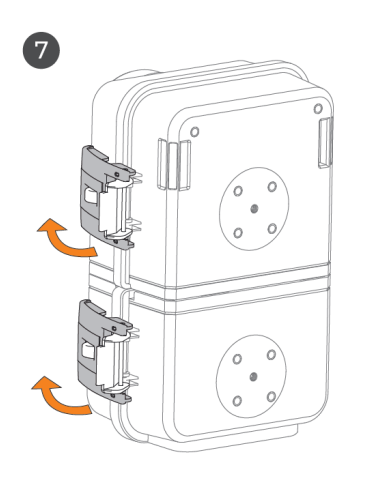

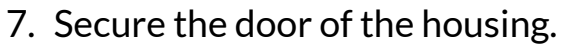

8. Lock the latches, and a "click" sound means correctly installed.

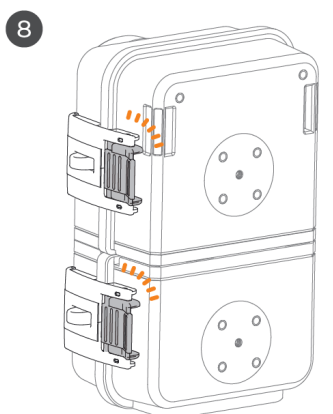

### Clamp | Install Release Adapter

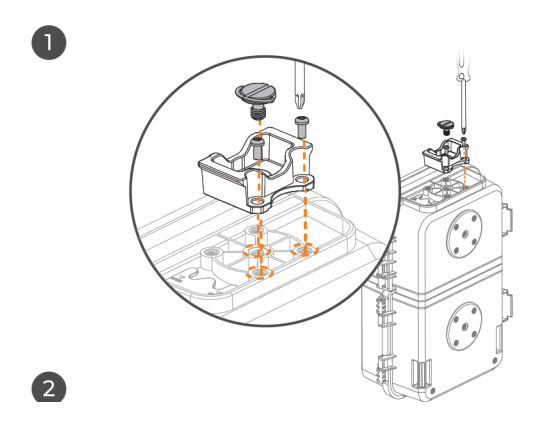

- 1. Remove the Quick Release adapter from the Magic Arm.
- 2. Install the Quick Release adapter to the Construction Power Housing with the big screw and two other small screws.

### Clamp | Assemble Magic Arm

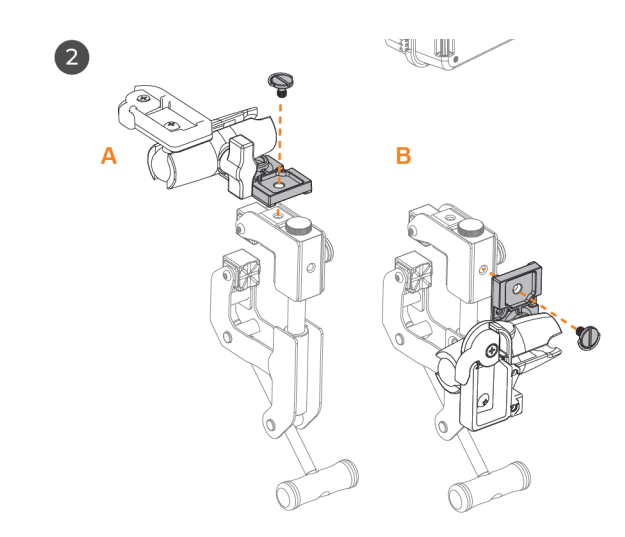

3. Install Magic Arm on the Camera Clamp

# Clamp | Assemble

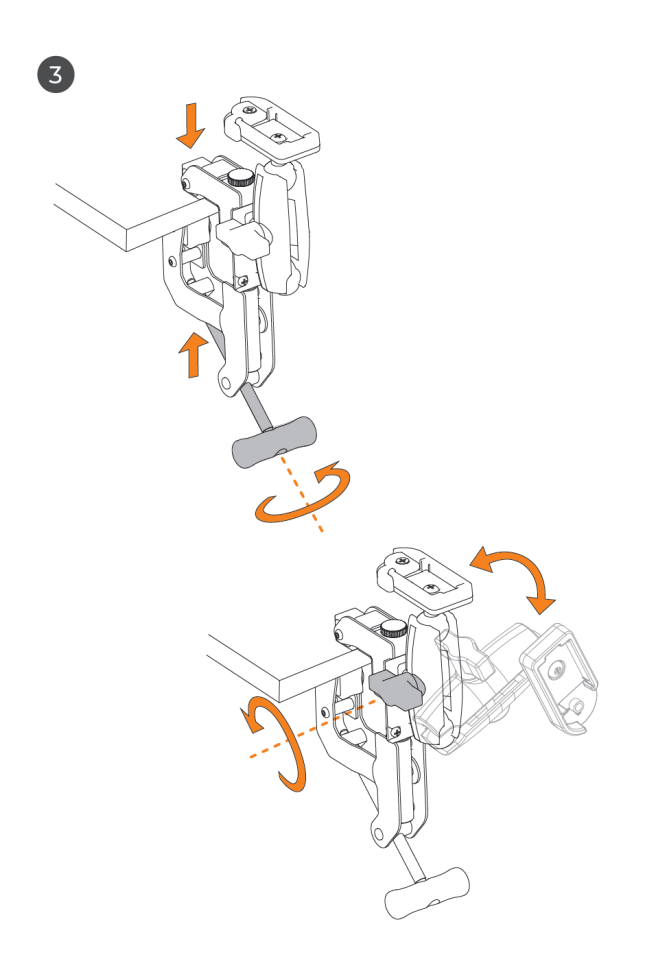

- 1. Attach Camera Clamp to a desired location, tightening the handle.
- 2. Adjust Magic Arm to a desired position.

### Clamp | Assemble Housing to Clamp

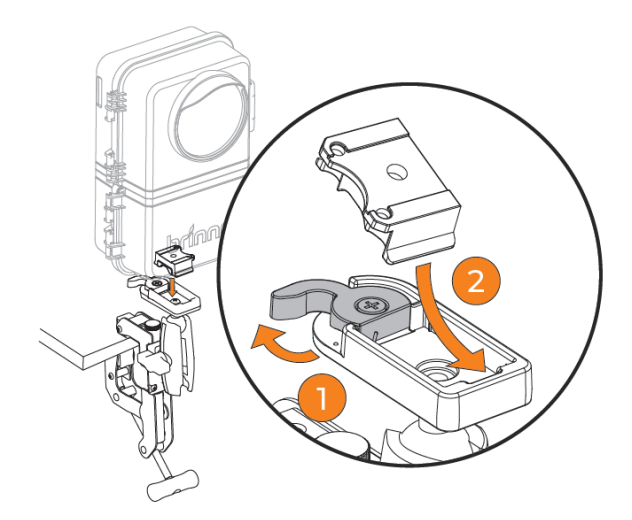

- 1. Loose the locking switch.
- 2. Slide the Quick Release adapter at a tilted angle to secure it.
- 3. Lock the switch.

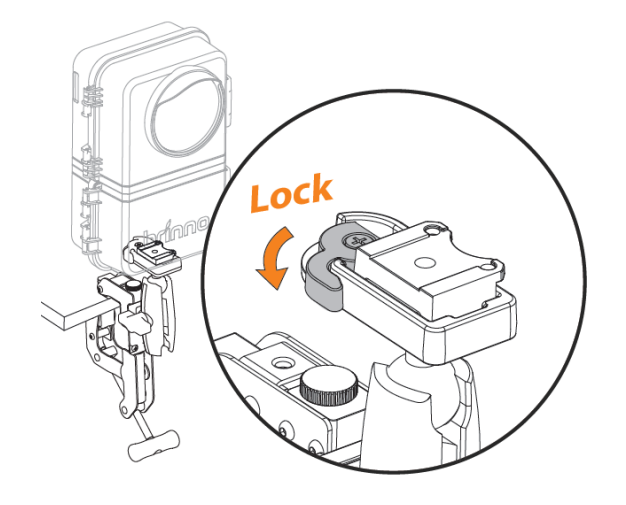

### Clamp | Find Your Desired Position

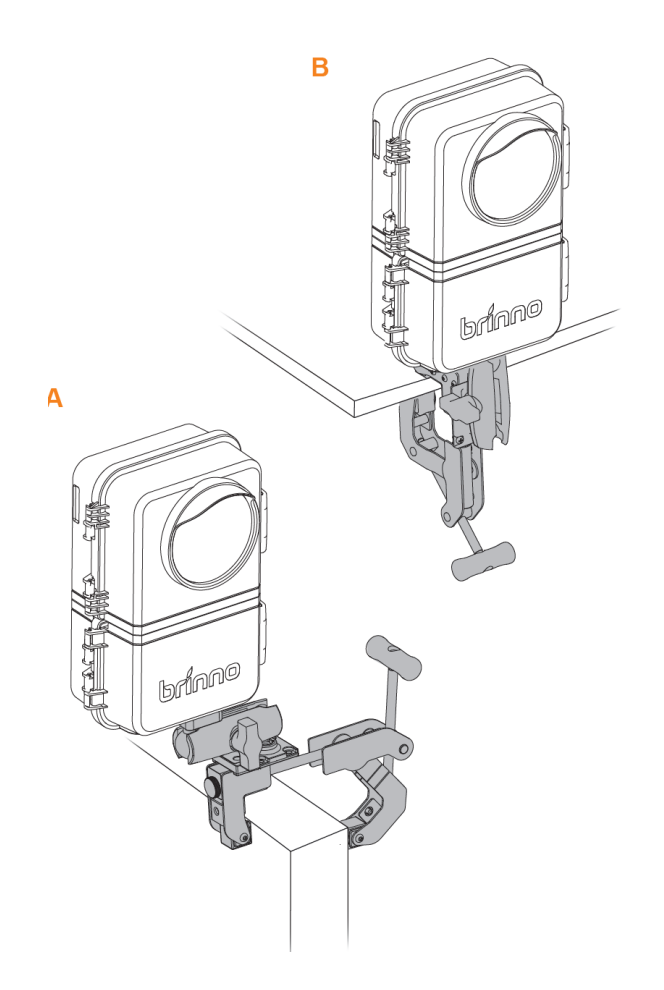

1. Adjust the whole set to find your desired position

# Clamp | Install Extension Pole

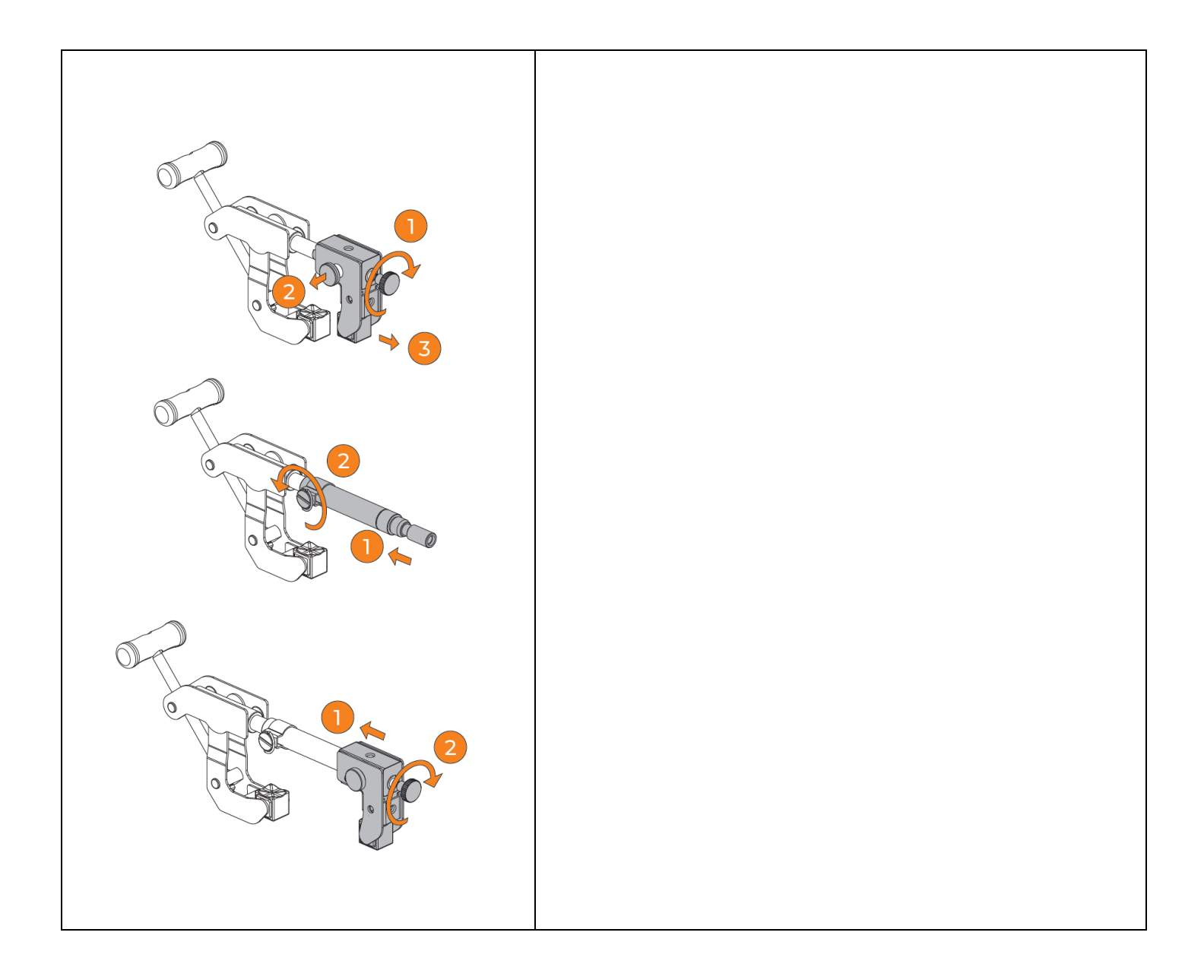

# Clamp | Install Extension Pole

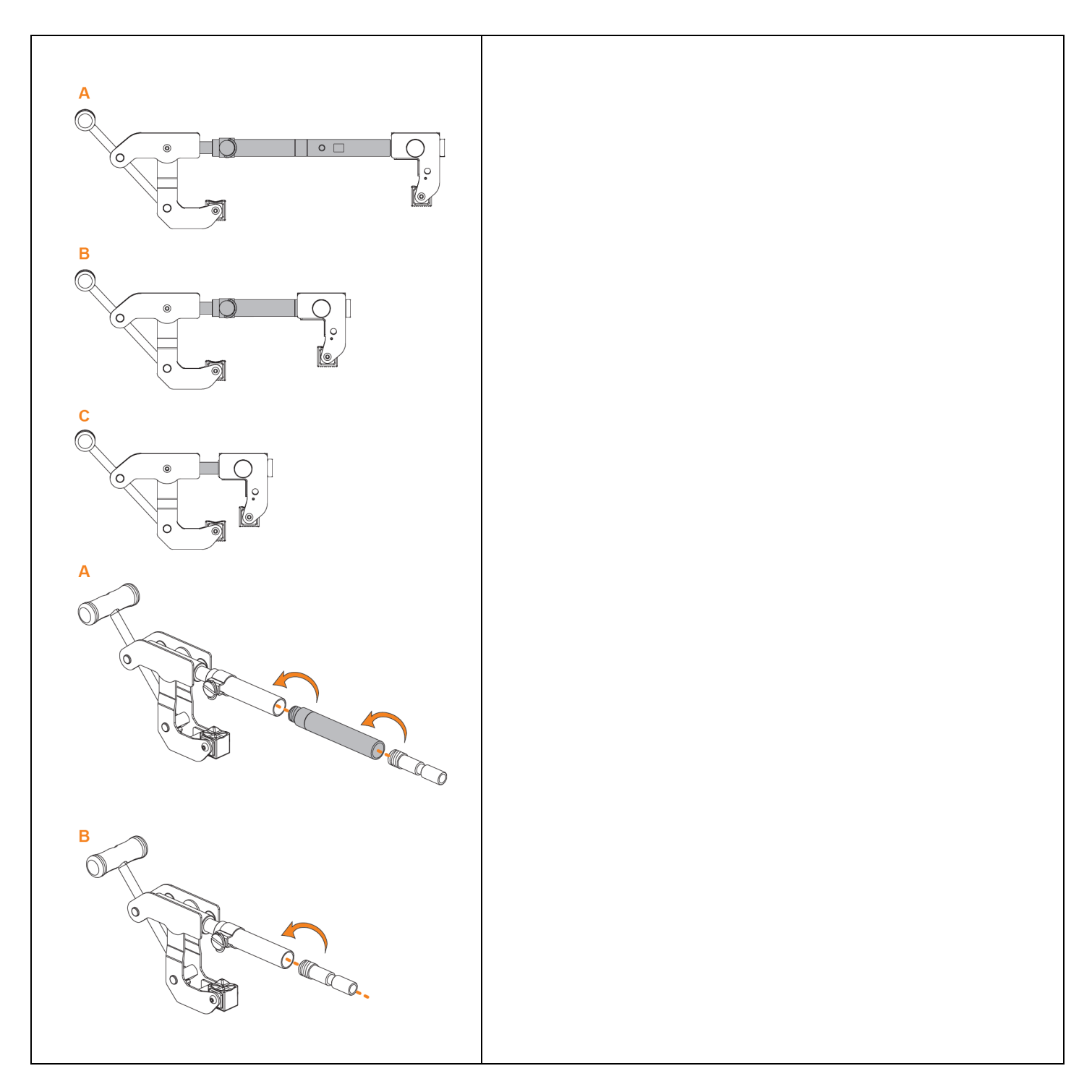

# Clamp | Install Extension Pole

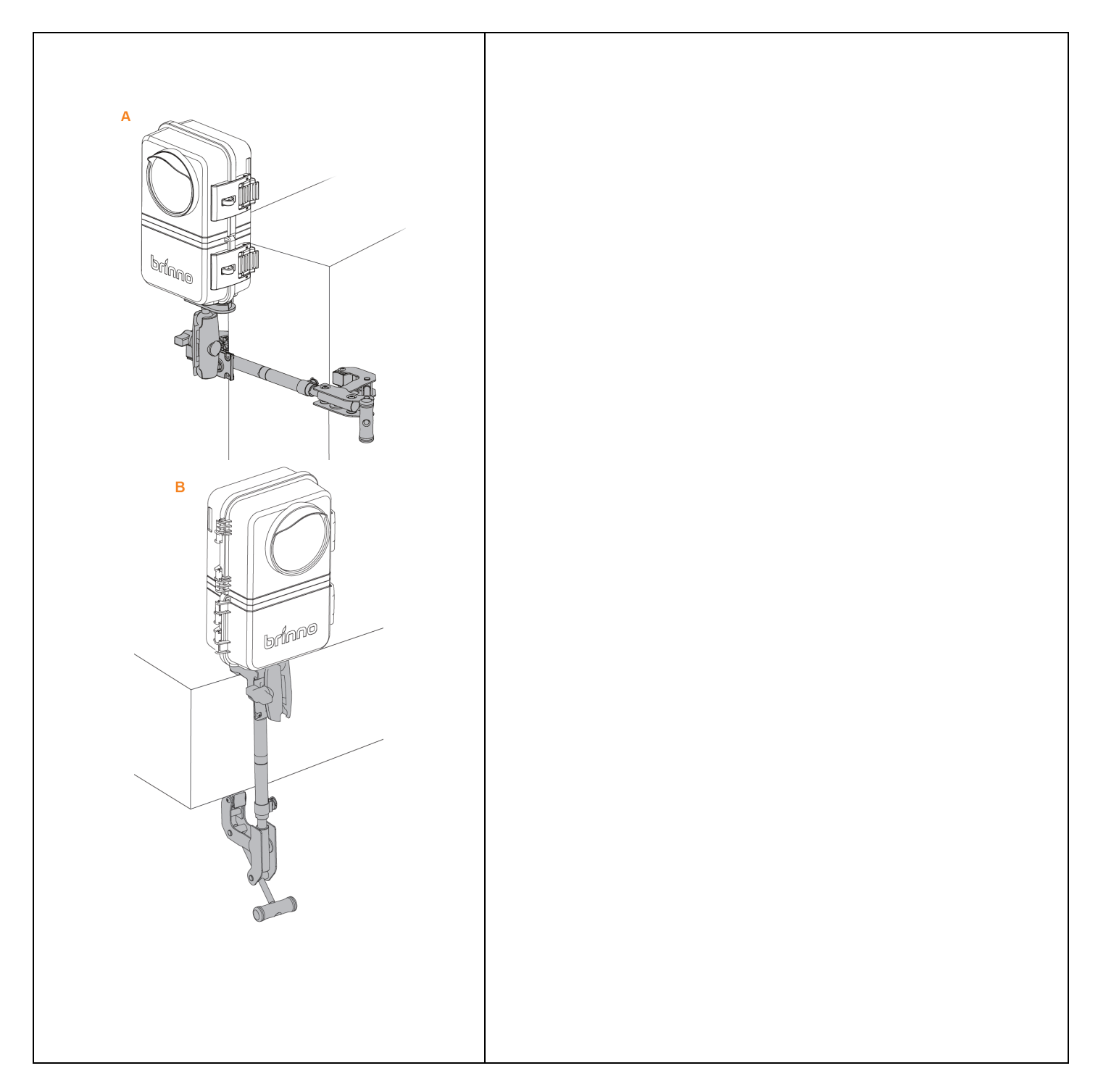

### **Operating Methods**

Wi-Fi & 4K Construction Time Lapse Camera BCC5000

### 3 Operating Methods

The camera (TLC5000) can be operated through the following methods:

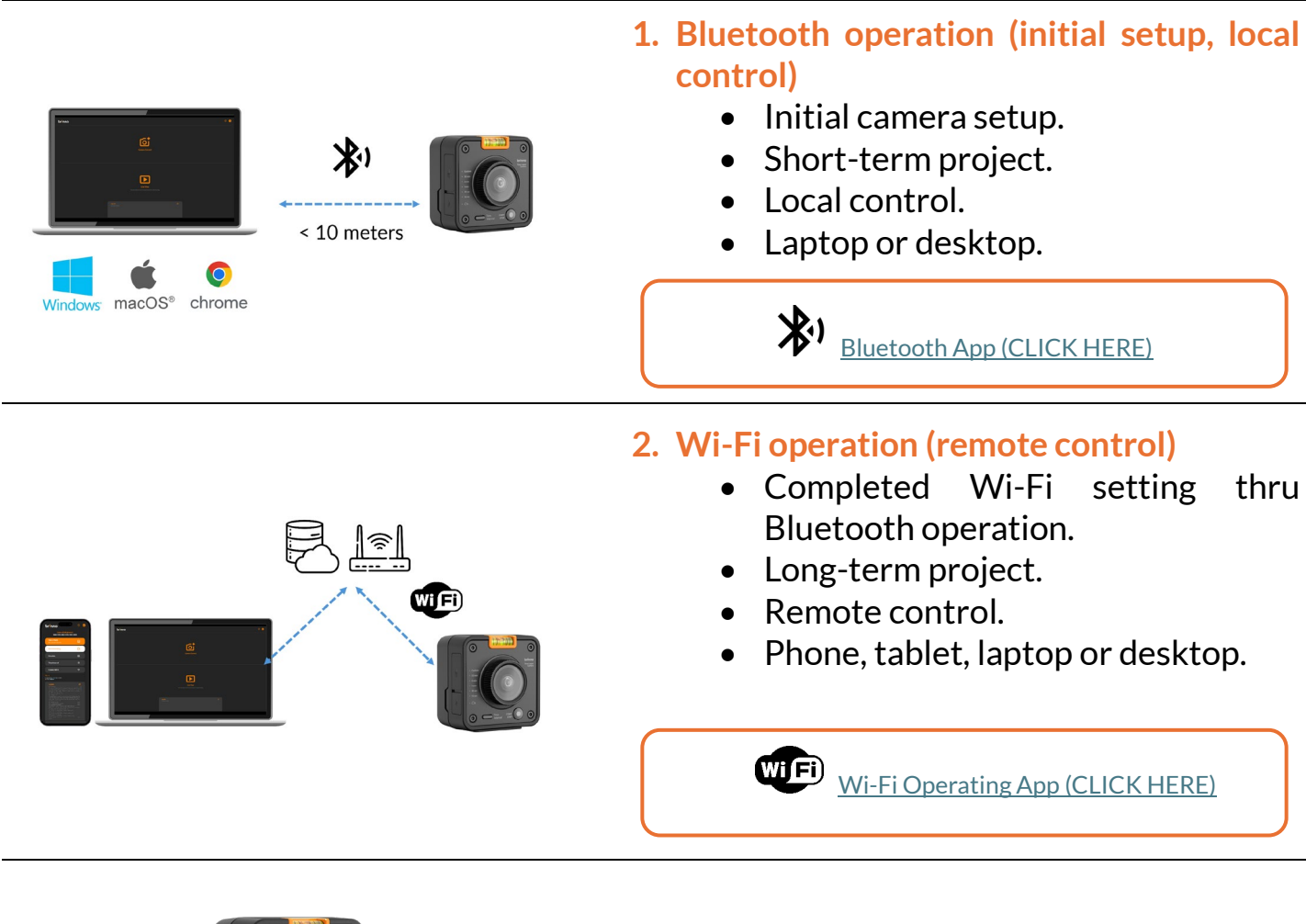

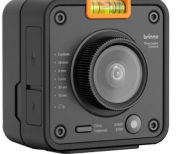

#### 3. On-Camera operation

- Select desired time interval.
- Start/stop recording.

### **Bluetooth Operation**

Wi-Fi & 4K Construction Time Lapse Camera BCC5000

### **Bluetooth Operation**

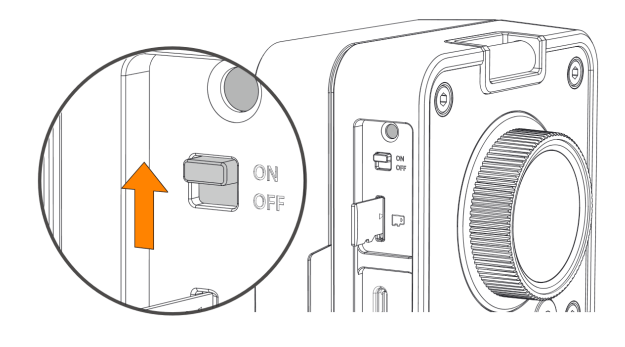

Turn on the camera.

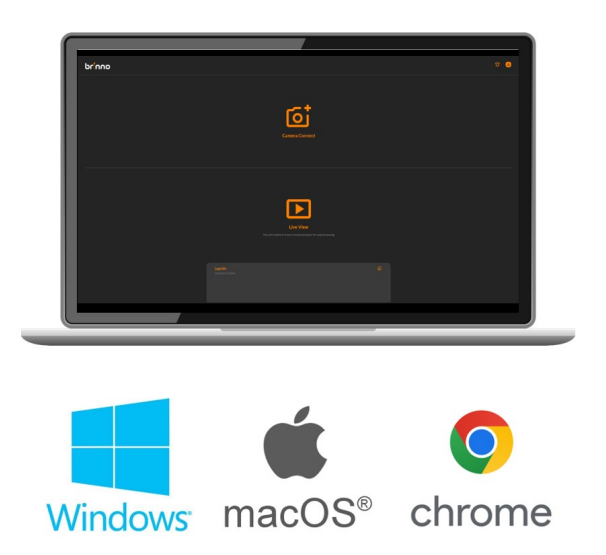

Using Google Chrome to access the following web app on your laptop or desktop\*.

Bluetooth app (CLICK HERE)

NOTE: Make sure Bluetooth function on your laptop or desktop is enabled.

**Requirements:** 

- Laptop or desktop with Bluetooth function
- Operating system: Windows or macOS
- Web browser: Google Chrome
- Connecting range: Within 10 meters.

# Bluetooth | Home Page

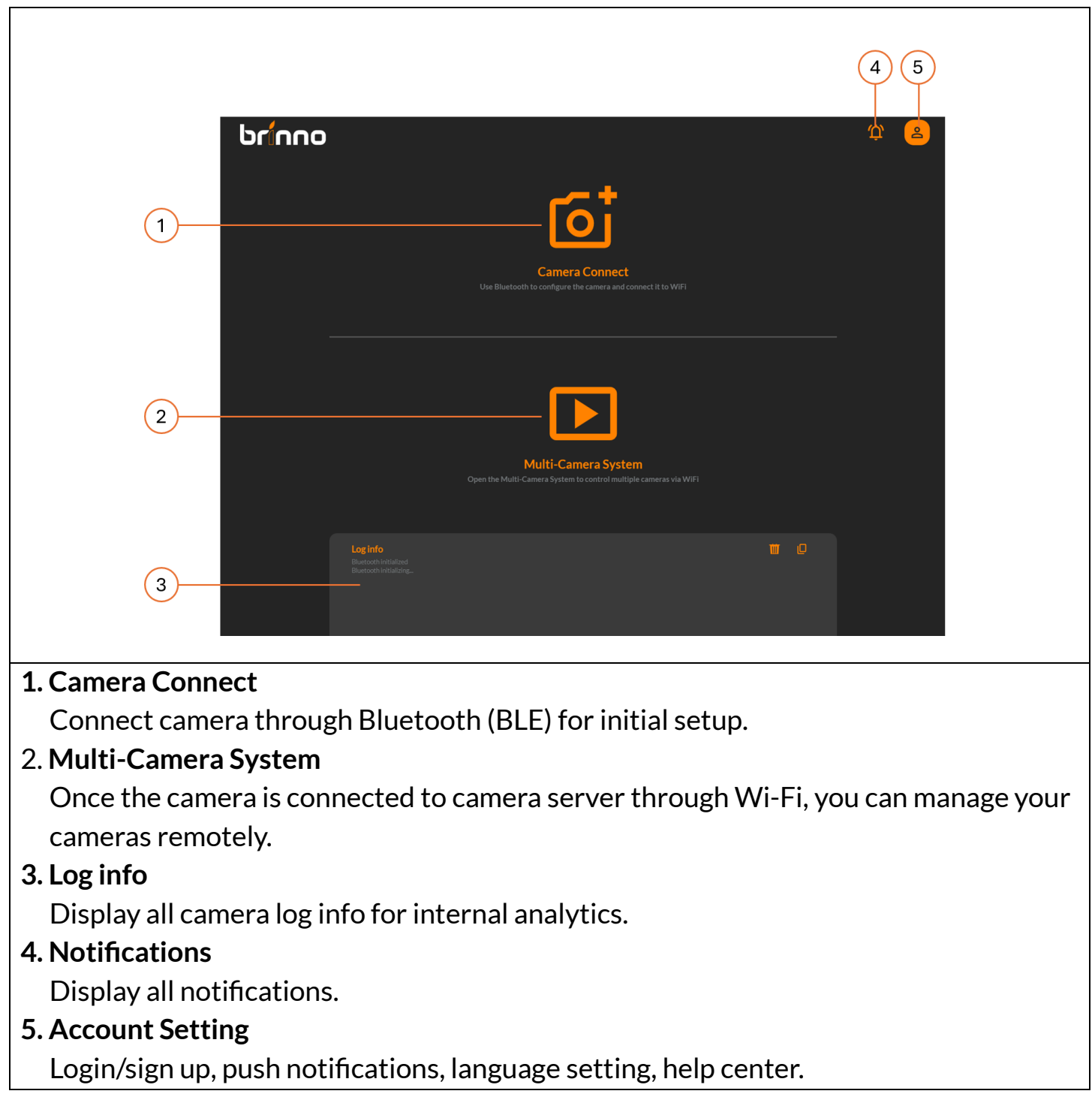

Wi-Fi & 4K Construction Time Lapse Camera BCC5000

### Bluetooth Camera Connect

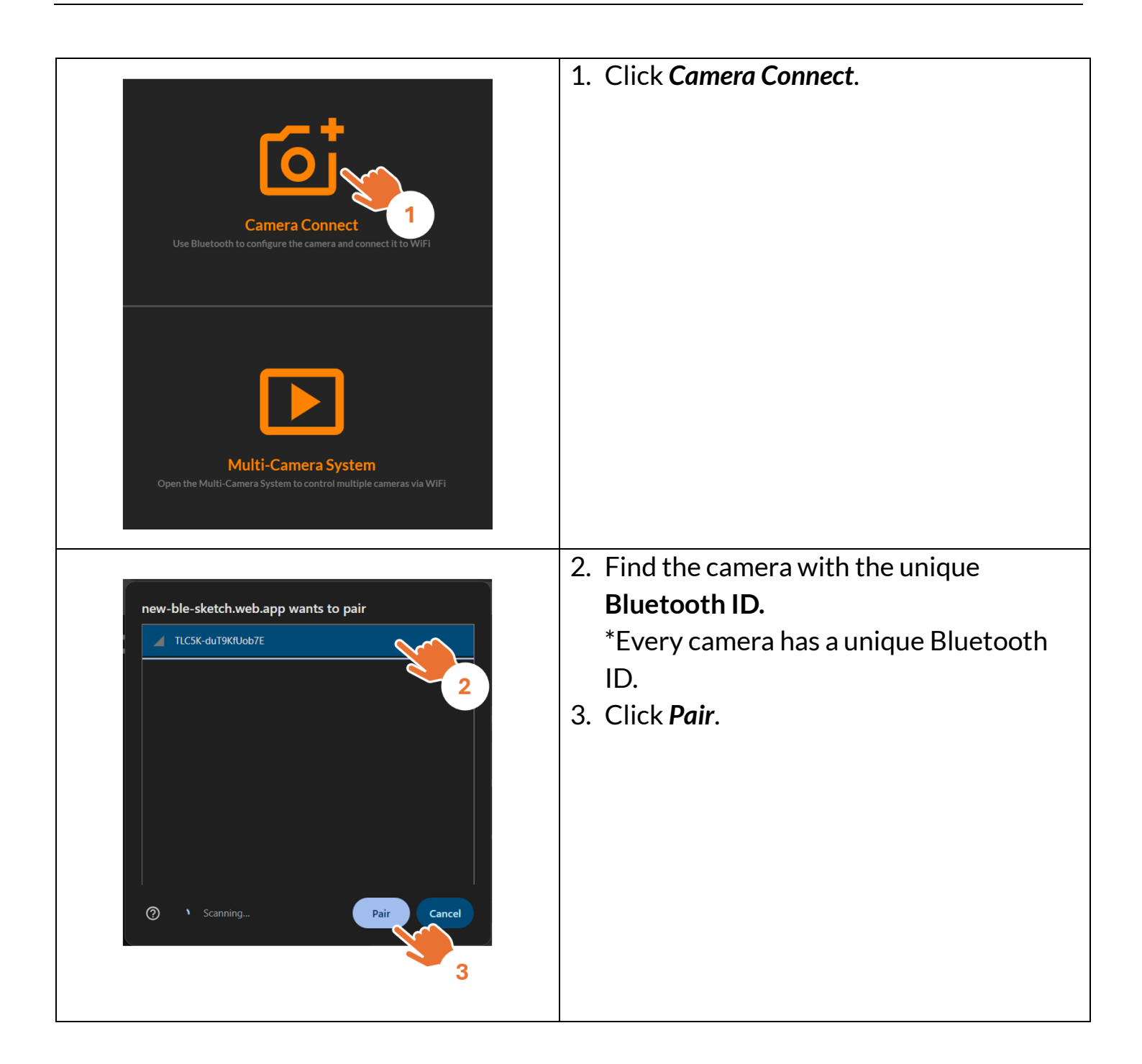

### Bluetooth Camera Status

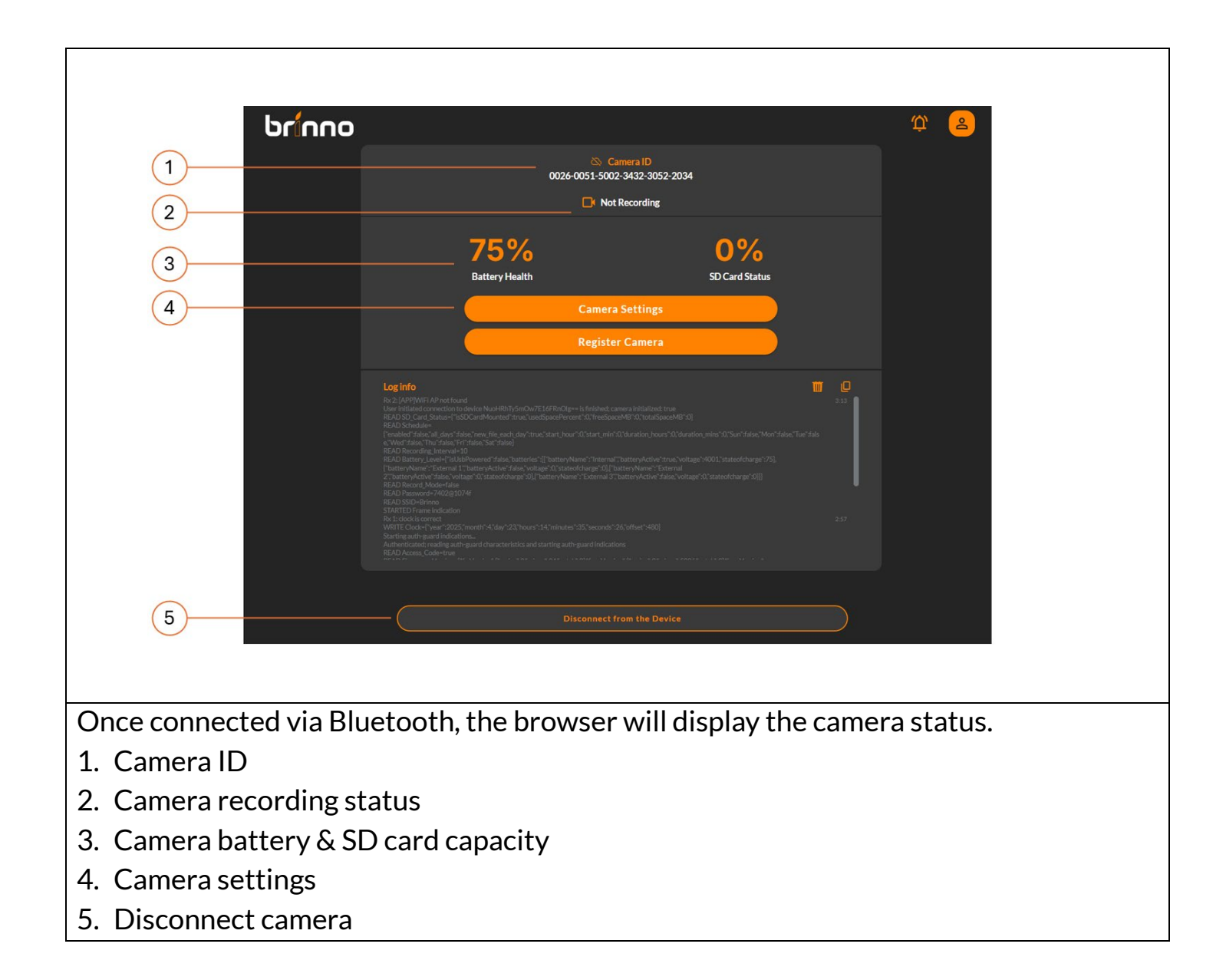

### Bluetooth | Camera Settings

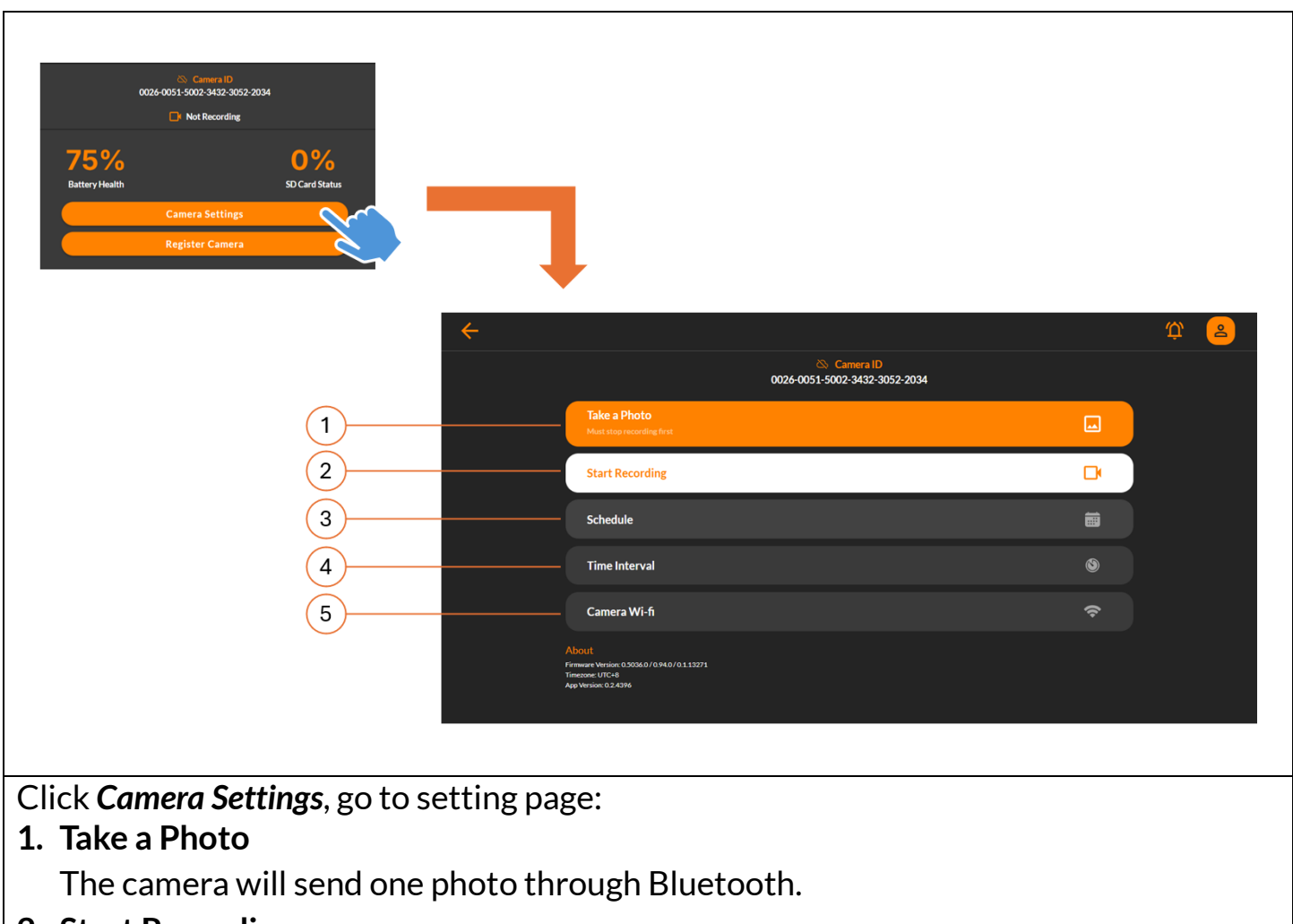

2. Start Recording

Start/stop recording with Bluetooth app.

3. Schedule Setting

Set daily & weekly capture schedule.

- **4. Time Interval** Set time interval.
- **5. Camera Wi-Fi** Setup Wi-Fi connection to the camera for remote control.

# Bluetooth | Take a Photo (adjust camera view angle)

| Camera ID<br>O226-0051-5002-3432-3052-2034<br>Tike a Photo<br>Meter wavemend wave<br>Start Recording<br>Camera Mr-fi<br>Camera Wr-fi<br>Camera Wr-fi<br>Record<br>Meter wave MacMod (M151327)<br>Time meter MacMod (M151327)<br>Meter wave MacMod (M151327)<br>Meter wave MacMod (M151327)<br>Meter wave MacMod (M151327)<br>Meter wave MacMod (M151327)<br>Meter wave MacMod (M151327)<br>Meter wave MacMod (M151327)<br>Meter wave MacMod (M151327)<br>Meter wave MacMod (M151327)<br>Meter wave MacMod (M151327)<br>Meter wave MacMod (M151327)<br>Meter wave MacMod (M151327)<br>Meter wave MacMod (M151327)<br>Meter wave MacMod (M151327)<br>Meter Wave MacMod (M151327)<br>Meter Wave MacMod | <b>1. Click Take a Photo.</b><br>Camera instantly captures the present<br>frame and sends to Bluetooth app.   |
|----------------------------------------------------------------------------------------------------|----------------------------------------------------------------------------------------------------|
| ptot $$                                                                                                    | 2. Check camera view angle.<br>Adjust camera view angle, and click<br><i>Reload</i> to receive updated frame. |

# Bluetooth | Schedule Setting (daily & weekly recording schedule)

|                                                                                                    | 1. Click Schedule.                        |
|----------------------------------------------------------------------------------------------------|-------------------------------------------|
| © Camera ID<br>0026-0051-5002-3432-3052-2034                                                                                        |                                           |
| Take a Photo Most stars revealing first                                                                                             |                                           |
| Start Recording                                                                                                    |                                           |
| Schedule                                                                                                    |                                           |
| I ime interval                                                                                                    |                                           |
| About<br>Finance Wasse & SONA 076 HoU F& 112771<br>Finance Wasse & SONA 076 HoU F& 112771<br>Finance Wasse & SONA 076 HoU F& 112771 |                                           |
|                                                                                                    | 2. Enable/disable Schedule.               |
| ← ♀ 2                                                                                                    | 3. Select Start Recording Time            |
| Camera ID<br>0026-0051-5002-3432-3052-2034                                                                                          | 4. Decide Recording Duration              |
| Schedule                                                                                                    | 5. Schedule Days                          |
| Start recording at 2                                                                                                    | Select desired recording days of week.    |
| <b>08</b> hr <b>00</b> min                                                                                                    | 6. File Split                             |
| Recording duration                                                                                                    | - Continuous: Camera will automatically   |
|                                                                                                    | combine several days of recording into a  |
| Start on                                                                                                    | single file.                              |
| All week<br>Sun Mon Tue Wed Thu Fri Sat 5                                                                                           | - Daily: Every daily recording produces a |
|                                                                                                    | single daily video file                   |
| Recording File Across Days Continuous recording into the same file 🖌 Save as a new file ea                                          | *File exceeding 500mb will be split into  |
|                                                                                                    | multiple files                            |
| Cancel Save                                                                                                    | 7 Click Save to save settings             |
| 7                                                                                                    | 7. CIER Juve to save settings             |
|                                                                                                    |                                           |
|                                                                                                    |                                           |

# Bluetooth | Time Interval

|                                               | 1. Click Time Interval Setting.      |
|-----------------------------------------------|--------------------------------------|
| 🐼 Camera ID                                   |                                      |
| 0024-0051-5002-3432-3052-2034                 |                                      |
| Lake # PHOD<br>Must stop recording first      |                                      |
| Start Recording                               |                                      |
| Schedule                                      |                                      |
| Time Interval                                 |                                      |
| Camera Wi-fi                                  |                                      |
| About<br>Prevent Version 0.0506/01846/0113271 |                                      |
| Timoson (UTC-4<br>Age Vension 0.2.039         |                                      |
|                                               |                                      |
|                                               | 2 Select desired time interval or    |
|                                               |                                      |
|                                               | customize time interval according to |
|                                               | vour need.                           |
|                                               | 2 Click Save to cove cottings        |
| Camera ID<br>0026-0051-5002-3432-3052-2034    | 5. Click Save to save settings       |
| Time Interval                                 |                                      |
|                                               |                                      |
| Camera will take a photo every                |                                      |
| 10 sec                                        |                                      |
| 30 sec                                        |                                      |
|                                               |                                      |
| 1 min                                         |                                      |
| 5 min                                         |                                      |
|                                               |                                      |
| 10 min 2                                      |                                      |
|                                               |                                      |
| or enter your custom time                     |                                      |
| hr Viennin sec                                |                                      |
|                                               |                                      |
|                                               |                                      |
| Cancel Save 4                                 |                                      |
|                                               |                                      |
|                                               |                                      |
|                                               |                                      |

# Bluetooth | How to Start a Time Lapse Recording

| Camera ID<br>0026-0051-5002-3432-3052-2034                                                           |     |  |  |
|----------------------------------------------------------------------------------------------------|-----|--|--|
| Take a Photo         Must stop recording first                                                       |     |  |  |
| Start Recording                                                                                      | D 1 |  |  |
| Schedule                                                                                             |     |  |  |
| Time Interval                                                                                        | S 2 |  |  |
| Camera Wi-fi                                                                                         |     |  |  |
| About<br>Firmware Version: 0.5036.0 / 0.94.0 / 0.1.13271<br>Timezone: UTC+8<br>App Version: 0.2.4396 |     |  |  |
| 1. Take a photo to confirm camera view angle.                                                        |     |  |  |
| 2. Set daily & weekly recording schedule.                                                            |     |  |  |
| 3. Set desired time interval.                                                                        |     |  |  |
| 4 Start your time lapse recording.                                                                   |     |  |  |
| NOTE:                                                                                                |     |  |  |
| To access the recorded video file, visit the Wi-Fi Operating App for download.                       |     |  |  |

# Bluetooth How to Check Camera Status During Recording

|                                                    | Go to Bluetooth app (CLICK HERE)                                                                                                 |
|----------------------------------------------------|----------------------------------------------------------------------------------------------------|
| <image/>                                           | <ol> <li>Click Camera Connect.</li> <li>Find the camera with the unique<br/>Bluetooth ID.</li> <li>Click Pair button.</li> </ol> |
| Camera ID<br>0026-0051-5002-3432-3052-2034         | At Camera Status page                                                                                                    |
| Now Recording                                      | 1. Indicate the camera is recording.                                                                                             |
| 14%     0%       Battery Health     SD Card Status | 2. Check battery & SD card capacity                                                                                              |
| Camera Settings Perister Camera                    |                                                                                                    |
| This camera is not registered to any account       |                                                                                                    |
|                                                    |                                                                                                    |

# Bluetooth Add Camera to Your Account

Adding a camera to your account means you can remote control all your cameras, it will require two steps:

Step 1. Sign up/login to your account.

Step 2. Setup Wi-Fi connection to the camera.

#### NOTE:

At this process, your laptop/desktop & camera need to connect to a stable Wi-Fi.

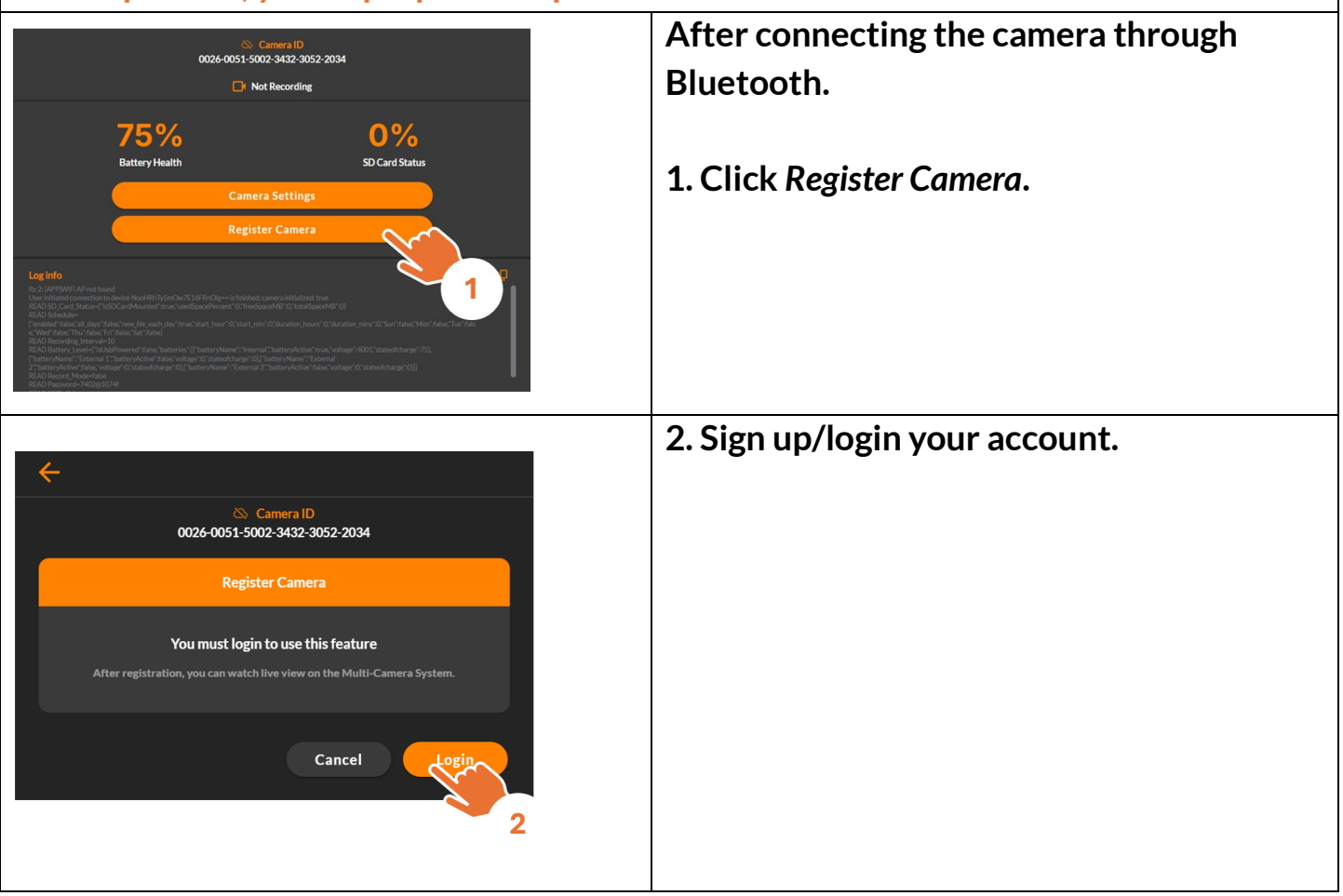

# Bluetooth | Sign up/login Your Account

|                                | 1. Login: If you already have an account. |
|--------------------------------|-------------------------------------------|
| brilliant innevation           | 2. Sign up: Create a new account.         |
| Email Address<br>Password      |                                           |
| Forgot Password?               |                                           |
| Login                          |                                           |
| Don't have an account? Sign up |                                           |
|                                | 3. After completed account login/sign up, |
| Log out [->                    | return to register camera page.           |
| user@brinno.com                |                                           |
| Organization<br>Personal       |                                           |
| Push Notifications             |                                           |
| Language Setting               |                                           |
| Help Center 💿                  |                                           |

# Bluetooth | Set Camera Wi-Fi

| ÷                                                                                                    | At Register Camera Page                                                                                                    |
|----------------------------------------------------------------------------------------------------|----------------------------------------------------------------------------------------------------|
| Camera ID<br>0026-0051-5002-3432-3052-2034<br>Register Camera<br>Please connect your camera to WiFi to continue with registration<br>Please set up WiFi first. If already set, give the camera a moment to connect.                                                                                                    | 1. Click Setup Wi-Fi.                                                                                                    |
| Camera UP:     Dode-0051-5002-3432-3052-2034     Camera WF:Fi     Enter your SSID     DefininoCamera     Camera VII-Fi     DefininoCamera     Output     Camera VII-Fi     DefininoCamera     Output     Camera VII-Fi     DefininoCamera     Output     Camera VII-Fi     DefininoCamera     Output     Camera VII-Fi     DefininoCamera     Output     Camera VII-Fi     DefininoCamera     Output     Camera VII-Fi     Output     DefininoCamera     Output     DefininoCamera     Output     DefininoCamera     Output     DefininoCamera     Output     DefininoCamera     Output     DefininoCamera     Output     DefininoCamera     Output     DefininoCamera     DefininoCamera     DefininoCamera     DefininoCamera     DefininoCamera     DefininoCamera     DefininoCamera     DefininoCamera </th <th><ol> <li>Enter your Wi-Fi name (SSID) &amp; password.<br/>NOTE: Please ensure your Wi-Fi supports 2.4 GHz or Dual (2.4/ 5 GHz) frequency bands.</li> <li>Select Remember my account.</li> <li>Click Save to save settings.</li> </ol></th> | <ol> <li>Enter your Wi-Fi name (SSID) &amp; password.<br/>NOTE: Please ensure your Wi-Fi supports 2.4 GHz or Dual (2.4/ 5 GHz) frequency bands.</li> <li>Select Remember my account.</li> <li>Click Save to save settings.</li> </ol> |
|                                                                                                    | The Blue LED blinks while connecting to<br>Wi-Fi, and turns solid when the connection<br>completes.                                                                                                    |

# Bluetooth | Register Camera

| ~                                                                              | While camera is connected to Wi-Fi |
|--------------------------------------------------------------------------------|------------------------------------|
| Camera ID<br>0026-0051-5002-3432-3052-2034                                     | 1. Click Register.                 |
| Register Camera                                                                |                                    |
| After camera registration, you can watch live view on the Multi-Camera System. |                                    |
| Cancel                                                                         |                                    |
|                                                                                | 2. Camera Registered.              |
| ←                                                                              |                                    |
| 0026-0051-5002-3432-3052-2034                                                  |                                    |
| Register Camera                                                                |                                    |
| Camera Registered                                                              |                                    |
| You can access the camera via WIFI on the <u>Multi-Camera System</u>           |                                    |
| ок 2                                                                           |                                    |

# Bluetooth | Register Completed

| brinno                                                                    |                                                                                                    |                                                                                 | ф <mark>2</mark> |
|---------------------------------------------------------------------------|----------------------------------------------------------------------------------------------------|---------------------------------------------------------------------------------|------------------|
|                                                                           | Camera ID<br>0026-0051-5002                                                                                                    | (Registered)<br>3432-3052-2034                                                  |                  |
|                                                                           | 📑 Not F                                                                                                    | lecording                                                                       |                  |
|                                                                           | 75%<br>Battery Health                                                                                                    | <b>4%</b><br>SD Card Status                                                     |                  |
|                                                                           | Camera                                                                                                    | Settings                                                                        |                  |
|                                                                           | Multi-Cam                                                                                                    | era System                                                                      |                  |
|                                                                           | Unregiste                                                                                                    | r Camera                                                                        | (2)              |
|                                                                           | This camera is registere                                                                                                    | d to user@brinno.com                                                            |                  |
|                                                                           | Log info<br>Rc 29: Reg code to server<br>WRITE Registration_Code=AZWC7<br>RRAD Battery_Level="fisible?vowered"fisible;"batteries:"[["batteryName": "Internal"]"<br>["battersName": "Schernal There in y Links": fisible?voklage: 30: stated/charge: "00]" ha | asteryActive "true; "voltage":3996; stateofcharge: 275),<br>teryName?" External |                  |
|                                                                           | 2"; batteryActive 'false, voltage '0; stateofcharge '0),["batteryName 'i External 3"; b                                                                                                    | itteryActive".false,`voltage':0;"stateofcharge":0]]]                            |                  |
| Once the camera is r                                                      | egistered, you can use t                                                                                                    | he following functions:                                                         |                  |
| 1. Multi-Camera System                                                    |                                                                                                    |                                                                                 |                  |
| Remote control all your registered cameras through Brinno cloud platform. |                                                                                                    |                                                                                 |                  |
| 2. Unregister Camera                                                      |                                                                                                    |                                                                                 |                  |
| Remove the regis                                                          | tered camera from vour                                                                                                    | account.                                                                        |                  |

Wi-Fi & 4K Construction Time Lapse Camera BCC5000

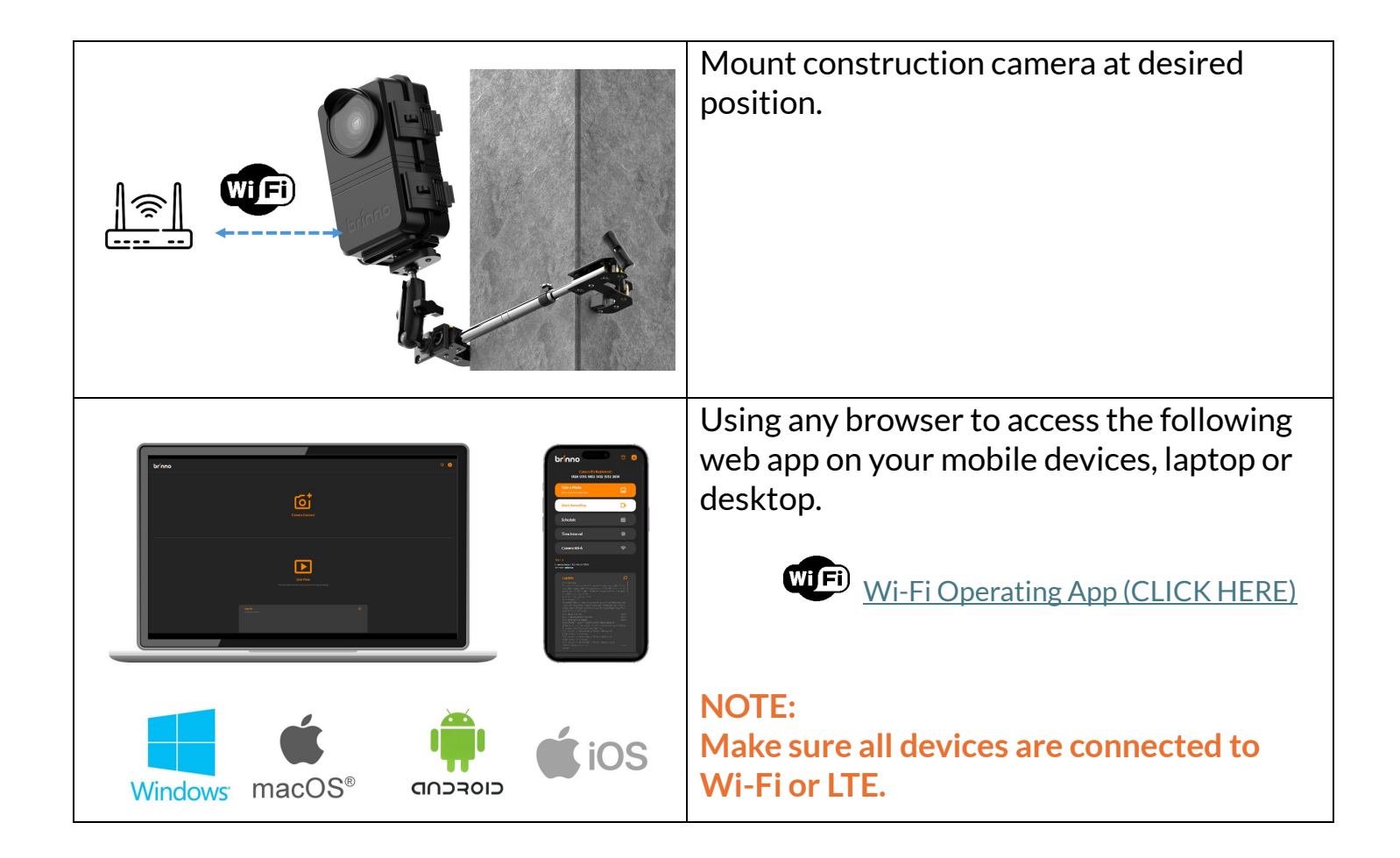

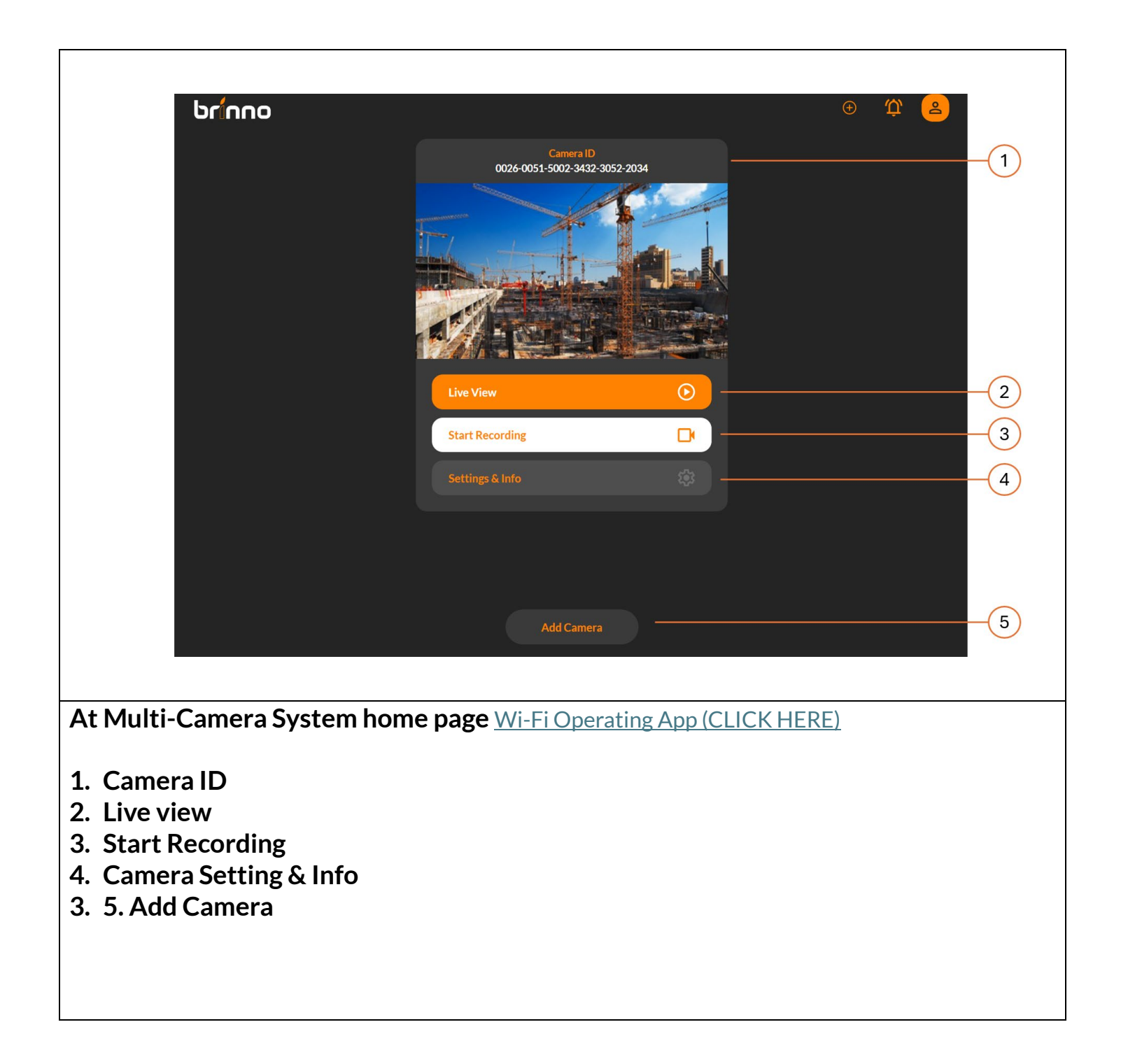

|                                                                             | ÷                                      | Ŷ 🔒  |  |  |
|-----------------------------------------------------------------------------|----------------------------------------|------|--|--|
|                                                                             | Camera ID<br>0026-0051-5002-3432-3052- | 2034 |  |  |
|                                                                             | Schedule                               |      |  |  |
|                                                                             | Time Interval                          |      |  |  |
|                                                                             | Configure Settings                     |      |  |  |
|                                                                             | Battery Detail                         |      |  |  |
|                                                                             | SD Card                                |      |  |  |
|                                                                             | About Camera                           |      |  |  |
|                                                                             | Help                                   |      |  |  |
|                                                                             |                                        |      |  |  |
| Click Settings & Info to access specific camera information and management. |                                        |      |  |  |
|                                                                             |                                        |      |  |  |
|                                                                             |                                        |      |  |  |
|                                                                             |                                        |      |  |  |
|                                                                             |                                        |      |  |  |

### **On-Camera** Operation

Wi-Fi & 4K Construction Time Lapse Camera BCC5000

### **On-Camera Operation**

| Turn on the camera.                                           |
|---------------------------------------------------------------|
|                                                               |
| Start Recording                                               |
| 1. Select desired time interval by pressing                   |
| Time Interval.                                                |
| 2. Place the camera at the desired position                   |
| (use the spirit level to help you find                        |
| 2 Hold <b>Start/stop</b> for 2 secs                           |
| 1. Interval I ED will light on and blinks                     |
| 4. Interval LLD will light of and blinks.                     |
| How can I know if the camera is recording?                    |
| • During Recording, the <b>start/stop button</b>              |
| LED blinks once every 8 secs.                                 |
| <ul> <li>Press Start/stop or Time Interval button,</li> </ul> |
| the selected interval LED will light on.                      |
|                                                               |
| Stop Recording                                                |
| 5. Hold <b>Start/stop</b> for 3 secs.                         |
| 6. Interval LED will light on, <i>Start/stop</i>              |
| button LED blinks for serval secs                             |
| 7. Recording completed.                                       |
|                                                               |

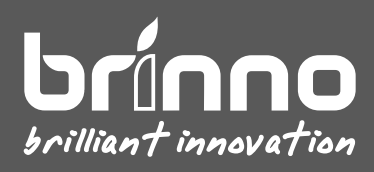